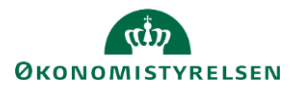

# Vejledning: Flytning af R- og B-tal i Statens Budgetsystems bevillingsmodul

Dette er er en vejledning til inputskemaet og kontrolrapporten **Flytning af R- og B-tal** i Statens Budgetsystems (SBS) bevillingsmodul. Data anvendes i budgetoversigten og budgetspecifikationen i finansloven.

Ved flytning af R- og B-tal i SBS er det kun afgivende part, som skal taste. Modposten for den modtagende part dannes automatisk. Foretages indtastningen af den modtagende part, medfører det fejl i data.

Det er en forudsætning for at indtaste flytninger, at transaktioner oprettes først.

Ved **ændringsforslag (ÆF)** indtastes kun de flytninger, der vedrører selve ændringsforslaget. ÆF-rapporten viser summeringen af tastninger på både finanslovsforslag (FFL) og ÆF.

### Inputskema – anvendes kun af afgivende part

For at oprette en ny transaktion, gå til Analysis i værktøjslinjen, og klik på Opret transaktion.

| Filer             | Hjem    | Indsæt      | Sidelayout       | Formler                 | Data        | Gennemse    | Vis   | Udvikler             | Analys              | is          | ♀ Fortæ         | l mig, hvad du | vil gøre |                      |                      |                 |
|-------------------|---------|-------------|------------------|-------------------------|-------------|-------------|-------|----------------------|---------------------|-------------|-----------------|----------------|----------|----------------------|----------------------|-----------------|
| <b>*</b>          | Annulle | r -         | 21               |                         | 0 ‡A<br>9↓Z | A Medlemr   | mer - |                      | ₽ <b>ç</b>          |             | <b>P</b>        | 💒 Vis          |          |                      |                      | 🔚 Typografier 🔹 |
| Opdater<br>alle ≠ | Medd.   | r tortrya – | Ledetekster<br>* | Vis/Skjul Fil<br>filtre | trer Sortér | ∑ Totaler - |       | Opret<br>transaktion | Opdater<br>stamdata | Gem<br>data | Beregn<br>på ny | 🔚 Tilbage 🗉    | Vis<br>* | Afbryd<br>opdatering | Formater<br>celler * |                 |
| Datakilde         | Akti    | oner        |                  | Dataanalyse             |             | Vis         |       | Funkti               | oner                |             | Planlæ          | gning          | Des      | ignpanel             |                      | Format          |

## Angiv **Beskrivelse**. Denne kan eventuelt ændres senere.

Opret transaktion - angiv beskrivelse og tryk på filter for valg af hovedkonto. ×

\* Beskrivelse:
\* Hovedkonto: 1000 071101
Opret Annuller

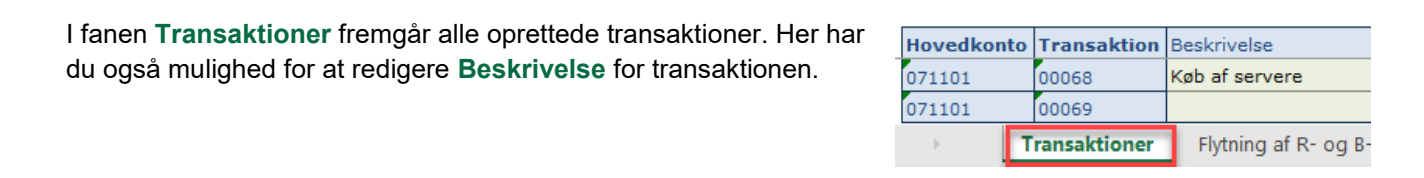

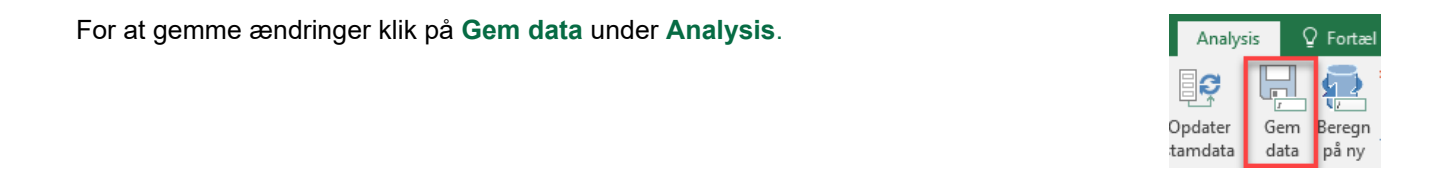

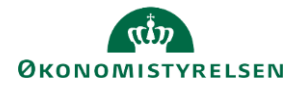

Hvis transaktionen allerede er oprettet og beskrivelsen ændres, kan ændringerne først ses i de øvrige faneblade i skemaet, når du klikker på **Opdater stamdata** under **Analysis**.

I fanen Flytning af R- og B-tal kan du nu angive en flytning. Her udfyldes Hovedkonto, Transaktion, Underkonto, Underkonto (Modpart), Std.kto. (Standard konto) og R- og B-år. Beskrivelsesfelter (uden overskrift) skal ikke udfyldes, da de autogenereres, når der gemmes.

Bemærk, at **Underkonto** er din egen underkonto. **Underkonto (Modpart)** er er den hovedkonto, som du skal overføre eller modtage R- og B-tal til eller fra.

**Std.kto** gælder både for egen konto og modparts konto, da det ikke er muligt at ændre standardkonto, når man flytter R- og B-tal. Bemærk, at beløbene i **R-år** er angivet i dkk. Det er muligt at angive en **Kommentar** i kolonnen yderst til højre.; Kommentaren vil kunne ses af alle, som er involveret i FL-processen, dog kun i SBS.

|                        |            |  |                      |          | R2 2020 | R 2021 | B 2022          | Kommentar |  |  |  |  |
|------------------------|------------|--|----------------------|----------|---------|--------|-----------------|-----------|--|--|--|--|
| Hovedkonto Transaktion | Underkonto |  | Underkonto (Modpart) | Std.kto. | DKK     | DKK    | * 1.000.000 DKK |           |  |  |  |  |
|                        |            |  |                      |          |         |        |                 |           |  |  |  |  |
|                        |            |  |                      |          |         |        |                 |           |  |  |  |  |
|                        |            |  |                      |          |         |        |                 |           |  |  |  |  |
|                        |            |  |                      |          |         |        |                 |           |  |  |  |  |
|                        |            |  |                      |          |         |        |                 |           |  |  |  |  |
|                        |            |  |                      |          |         |        |                 |           |  |  |  |  |

Klik på Gem data under Analysis.

Når den afgivende part har gemt data, dannes modposten for den modtagende part automatisk.

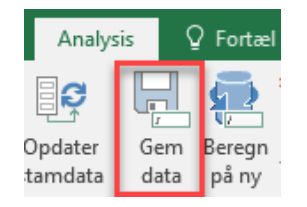

| Under fanen <b>Rapport</b> kan du se,   |            |              |                         |         |          | R2 2020<br>Før flytning | [+] R2 2020<br>Flytning | R2 2020<br>Efter flytning |
|-----------------------------------------|------------|--------------|-------------------------|---------|----------|-------------------------|-------------------------|---------------------------|
| hvad dit og andre                       | Hovedkonto | Underkonto   |                         |         | Std.kto. | DKK                     | DKK                     | DKK                       |
|                                         | 071101     | 07110110     | Almindelig virksomhed   |         | 11       | 1.138,42                |                         | 1.138,42                  |
| ressortministerier har angivet          |            |              |                         |         | 17       | 33.322.790,31           |                         | 33.322.790,31             |
| aam flyttat i kalannan <b>Flytning</b>  |            |              |                         |         | 18       | 175.501.026,40          | -1.300.000,00           | 174.201.026,40            |
| som nyttet i kolonnen <b>Flytning</b> . |            |              |                         |         | 20       | 203.536.17              |                         | 203.536.17                |
|                                         | →   1      | ransaktioner | Flytning af R- og B-tal | Rapport | (+)      |                         |                         |                           |

Hvis der er angivet et negativt beløb, er det en flytning, som I afgiver.

I denne rapport vises alle flytninger, og hvis der er tomme rækker, har der ikke været flytninger her.

Klik på det lille plus i overskriften Flytning for at se, hvem som har indtastet flytningen.

|          | R2 2020<br>Før flytning | [-] R2 2020<br>Flytning | R2 2020<br>Egen<br>indtastning | R2 2020<br>Modpart<br>indtastning | R2 2020<br>Efter flytning |
|----------|-------------------------|-------------------------|--------------------------------|-----------------------------------|---------------------------|
| Std.kto. | DKK                     | DKK                     | DKK                            | DKK                               | DKK                       |
| 11       | 1.138,42                |                         |                                |                                   | 1.138,42                  |
| 17       | 33.322.790,31           |                         |                                |                                   | 33.322.790,31             |
| 18       | 175.501.026,40          | -1.300.000,00           | -1.300.000,00                  | 0,00                              | 174.201.026,40            |
| 20       | 203.536,17              |                         |                                |                                   | 203.536,17                |

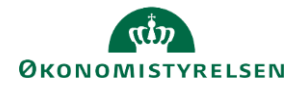

#### Rapport

| l fanen <b>Før og efter flytning</b> kan du se |          |             |             |                       |          | R2 2020<br>Før flytning | [+] R2 2020<br>Flytning | R2 2020<br>Efter flytn |
|------------------------------------------------|----------|-------------|-------------|-----------------------|----------|-------------------------|-------------------------|------------------------|
| R- og B-tal, hvor der på hovedkontoen          | Paragraf | Hovedkonto  | Underkonto  |                       | Std.kto. | DKK                     | DKK                     |                        |
| rt og B tal, hvor der på hovedkonteen          | 07       | 071101      | 07110110    | Almindelig virksomhed | 11       | 1.138,42                |                         |                        |
| har været foretaget flytninger.                |          | 071201      | 07120110    | Almindelig virksomhed | 11       | 115.000,00              | -115.000,00             |                        |
| 5,5                                            |          |             |             |                       | 12       | 629.500,00              | -629.500,00             |                        |
|                                                | L ►      | Før- og eft | er flytning | Indtastningsinfo 🕂    |          |                         |                         |                        |

I fanen **Indtastningsinfo** kan du i kolonnen **Underkonto (Modpart)** se modparten for flytningerne.

I kolonnen **Indtaster** kan du se hvem der har indtastet flytningerne.

|                                                 |            |                     |            |                      |          | R2 2020        | R 2021        | B 2022          |  |  |
|-------------------------------------------------|------------|---------------------|------------|----------------------|----------|----------------|---------------|-----------------|--|--|
| Paragraf                                        | Hovedkonto | Indtaster           | Underkonto | Underkonto (Modpart) | Std.kto. | DKK            | DKK           | * 1.000.000 DKK |  |  |
| 07                                              | 071101     | Egen indtastning    | 07110110   | 05110110             | 22       | -20.000.000,00 |               |                 |  |  |
|                                                 |            |                     |            | 23110110             | 18       | -1.300.000,00  | -1.300.000,00 | -1,3            |  |  |
|                                                 | 071201     | Modpart indtastning | 07120110   | 17110125             | 18       | 1.000.000,00   | 1.000.000,00  | -1,0            |  |  |
|                                                 | 071202     | Egen indtastning    | 07120210   | 12110210             | 16       | 0,00           | -3.200,00     | 0,0             |  |  |
| Før- og efter flytning         Indtastningsinfo |            |                     |            |                      |          |                |               |                 |  |  |

### **Ændringsforslag**

Ved **ændringsforslag (ÆF)** indtastes kun de flytninger, der vedrører selve ændringsforslaget. ÆF-rapporten viser summeringen af tastninger på både finanslovsforslag (FFL) og ÆF.

Det er muligt at se, hvilken kampagne en flytning er indtastet i ved hjælp af **designpanelet**. Se vejledning **Opstilling af data i inputskemaer og rapporter i SBS-bevillingsmodulet** afsnit **Designpanel – Tilføj datakilde**